FAQ Cianet / ... / CTS2780

# Configuração de VLAN CTS2780

Created by Luis Cleomir , last modified on Jun 18, 2015

A configuração abaixo exemplifica a criação de 2 vlans no equipamento, 1 para cada porta. A configuração irá retirar a vlan tag

no sentido downstream e adicionando a vlan na porta no sentido upstream.

Primeiramente vamos configurar a passagem das VLANs nas portas UPLINK e PONs. Dê um duplo clique em Switch Control:

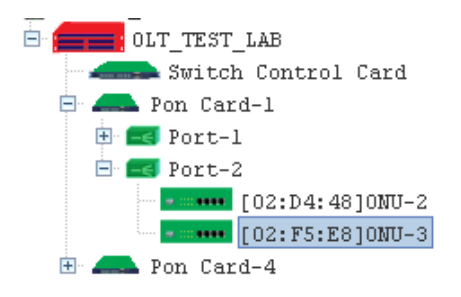

Na janela que apresentou, vá no menu VLAN Management:

| Old Die Die Die Die Die Die Die Die Die Die                                                                                                    |                                                                                                    |                                                                                                    |                                                                                                    |
|----------------------------------------------------------------------------------------------------|----------------------------------------------------------------------------------------------------|----------------------------------------------------------------------------------------------------|----------------------------------------------------------------------------------------------------|
| DLT Device [T32780]       Vian I Egress Ports       UIAN Enable         Peste Intoraction       I (Port1; Port2; Port3; Port4; Port5; P (Port1; Port2; Port3; Port4; Port5; Port4; Port5; Port4; Port5; Port4; Port5; Port4; Port5; Port4; Port5; Port4; Port5; Port4; Port4; Port5; P (Port1; Port2; Port4; Port5; Port4; Port5; Port4; Por |                                                                                                    |                                                                                                    |                                                                                                    |
|                                                                                                    | OLT Device CTS2780   Basic Information  Het Interface Nanage User Manage User Managent OIN0 VIAN Management PSTP ONU Authority Port Mirror IGHP Snooping Config Port Port Properity Port Status | Vian I Egress Ports       Untagged Ports         1       (Portl;Port2;Port3;Port4;Port5;P         (Portl;Port2;Port3;Port4;Port5;P       (Portl;Port2;Port3;Port4;Port5;P)         Refresh       First         Prior       Next | VLAN Enable         Vian ID       0 *         Egress Ports         Port1       Port2         Port5       Port6         Port9       Port10         Port1       Port12         Port9       Port10         Port1       Port12         Port1       Port12         Port1       Port14         Port5       Port14         Port1       Port15         Port1       Port2         Port3       Port4         Port5       Port6         Port5       Port6         Port5       Port6         Port5       Port6         Port5       Port6         Port5       Port6         Port5       Port10         Port10       Port11         Port12       Port13         Port14       Port15         Port14       Port15 |

Nesta tela, marque a opção VLAN Enable, coloque o ID da VLAN (nosso exemplo é 10) e marque as portas que irá passar a VLAN.

As portas ficam representadas da seguinte forma:

-> De Port1 à Port8 é a representação da UPLINKS;

-> De Port9 à Port16 é a representação da portas PON, exemplo: Port9 = 1/1, Port10 = 1/2, Port11 = 2/1, e assim sucessivamente.

A opção de Untagged Ports é utilizada para a desmarcação das TAGs de VLAN para Upstream nas portas UPLINKs e Downstream nas portas PON.

| La Control Card Management                                                                                                    |                                                                                                    |                                                                                                    |
|----------------------------------------------------------------------------------------------------|----------------------------------------------------------------------------------------------------|----------------------------------------------------------------------------------------------------|
|                                                                                                    |                                                                                                    |                                                                                                    |
| OLT Device CTS2780  Basic Information Net Interface Manage                                                                            | Vlan I         Egress Ports         Untagged Ports           1         (Portl;Port2;Port3;Port4;Port5;P)         (Portl;Port2;Port3;Port4;Port5;P) | Vian ID                                                                                                    |
| User Manage<br>- Trunk Managment<br>OINO<br>- VLAN Management<br>- RSTP<br>- ONU Authority<br>- Port Mirror<br>- IGHP Snooping Config |                                                                                                    | Epress Ports<br>V Port1 V Port2 V Port3 V Port4<br>V Port5 V Port6 V Port7 V Port8<br>V Port9 V Port10 V Port11 V Port11<br>V Po V Port14 V Port15 V Port16 |
| Port Port Properity Port Status                                                                                                    | Refresh First Prior Next Last                                                                                                    | Untagged Ports<br>Port1 Port2 Port3 Port4<br>Port5 Port6 Port7 Port8<br>Port9 Port10 Port11 Port12<br>Po Port14 Port15 Port14<br>Add Delete Set             |

Feito isso, volte ao menu Basic Information e clique em Save:

# Via ONU ACL

Procedimento é feito para a configura das ONUs modelos CTS2701b, CTS2701c, CTS2702b e CTS2702c, com firmware 2.30 ou inferior.

Feito a configuração na Gerencia, faça a configuração na ONU:

Dê um duplo clique na ONU que deseja configurar a vlan no software EMS.

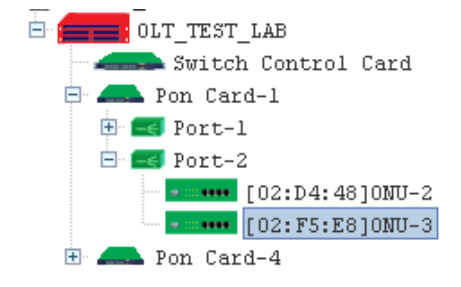

Será aberto a janela ONU Management.

### 15/01/2019

| 🗐 Element Ma | anagement System                      |                         |                                       |                          |           |
|--------------|---------------------------------------|-------------------------|---------------------------------------|--------------------------|-----------|
| System Ala   | arm <u>C</u> onfig <u>P</u> erformanc | e <u>H</u> elp          |                                       |                          |           |
|              | 🐞 📃 🔺                                 |                         |                                       |                          |           |
| E 🔂 Top Ti   | ree<br>ANET LAB                       | · 🗼 🖑                   |                                       | X                        |           |
| 🗊 ONU Mana   | gement                                |                         |                                       |                          |           |
|              |                                       |                         |                                       | 4<br>N51 0 037<br>9200 0 |           |
| OLT Chassi   | s OLT TEST LAB                        | Basic Config            |                                       |                          |           |
| Pon Card     | Pon Card-1 💌                          | ONU ID                  | 3                                     | ONU Device Type          |           |
| Pon Port     | Port-2                                | Factory Serial          | 32544>534<440000000                   | ONU User Information     |           |
| ONU          | [02:F5:E8]0NU-3 💌                     | ONU Hardware Revision   | V00                                   | ONU Firmware Revision    | Vc2.30    |
| -Basic Co    | onfigure                              | ONU MAC                 | 00-A1-02-02-F5-E8                     | Max Allowed LLIDs        | 8         |
| Advanced     | l Configure                           | Registered LLID Num     | 2                                     | ONU On Line Status       | online    |
| ONU Port     | : Manage<br>lingMode                  | ONU User Traffic Enable | enable :                              | ▼ ONU Range Value        | 57,1meter |
| -Mac Addr    | ess Management                        |                         | · · · · · · · · · · · · · · · · · · · |                          |           |
| ONU Loop     | back Test                             |                         | Ref Set Re                            | boot Def                 | Save      |
| ONU ACL      | shooping                              |                         |                                       |                          |           |
| ONU VLAN     | I                                     |                         |                                       |                          |           |
| ONU Queu     | ie Manage                             |                         |                                       |                          |           |
| ONU Qos      |                                       |                         |                                       |                          |           |
| 🗄 Logic Li   | .nk                                   |                         |                                       |                          |           |
| Link         | MAC Manage                            |                         |                                       |                          |           |
| Block        | Link Manage                           |                         |                                       |                          |           |
| Link         | SLA                                   |                         |                                       |                          |           |
| ]            |                                       |                         |                                       |                          |           |
|              |                                       |                         |                                       |                          |           |
| Trap Log     | Operation log                         |                         |                                       |                          |           |

Current User:admin 11/07/2012 18:18:55 admin Query success; Device: Top Tree->CIANET LAB->OLT TEST LAB->Pon Card-1->Port-2->[02:F5:E8]0NU-3

Vá para a opção "ONU ACL". É necessário apagar a lista para antes de configurar a interface. Selecione cada regra na lista e clique no botão apagar. (o botão apresenta nome"...")

| 🗊 Element Management System                                                          |                                 | × ×                       |                  | _1          |
|--------------------------------------------------------------------------------------|---------------------------------|---------------------------|------------------|-------------|
| System Alarm Config Performance Help                                                 |                                 |                           |                  |             |
| 🔞 🚯 🚳 🔟 🔺                                                                            |                                 |                           |                  |             |
| B @ Top Tree                                                                         |                                 |                           |                  |             |
| 🗐 ONU Management                                                                     |                                 |                           |                  |             |
|                                                                                      |                                 | ö                         |                  |             |
| Add/Delete Clause                                                                    |                                 |                           |                  |             |
| OLT Chassis OLT_TEST_LAB                                                             | Fi Fi                           | eld Field F               | Rule Fiel        | ld Value    |
| Pon Card Pon Card-1                                                                  |                                 |                           |                  |             |
| Pon Port Port-2                                                                      |                                 |                           |                  |             |
| ONU F12:F5:E810NU-3                                                                  |                                 |                           |                  |             |
|                                                                                      |                                 |                           |                  |             |
| Basic Configure                                                                      |                                 |                           |                  |             |
| Advanced Configure                                                                   |                                 |                           |                  |             |
| ONU ACL Config                                                                       |                                 |                           |                  |             |
| Mac Address Management Apply Port(Entry) PON Port                                    | Priority Rule Action            | Action Para               | Field Field Rule | Field Value |
| -ONU Loopback Test Priority(8-13) 12                                                 | 12 Set Destinat                 | tio UNI Port:1 Queue:0    | LLID ==          | 0           |
| ONTLIGHT Shooping Rule Action No Operation                                           | 12 Set Destinat                 | io UNI Porti2 Queuei0     | LLID ==          | 1           |
| ONU ACL                                                                              |                                 | and a second garacte      | 0.0.2.0          |             |
| - ONU VLAN Add                                                                       |                                 |                           |                  |             |
| -ONU Queue Manage                                                                    |                                 |                           |                  |             |
| OWU Qos                                                                              |                                 |                           |                  |             |
| E Logic Link                                                                         |                                 |                           |                  |             |
| - Link MAC Hanage                                                                    |                                 |                           |                  |             |
| Block Link Manage                                                                    |                                 |                           |                  |             |
| HAMA JUN                                                                             | Ref                             |                           |                  |             |
|                                                                                      |                                 |                           |                  |             |
| Tran Los Operation los                                                               |                                 |                           |                  |             |
| Current User:admin 11/07/2012 18:30:05 admin Query success; Device: Top Tree->CIANET | _LAB->OLT_TEST_LAB->Pon Card-1- | ->Port-2->[02:F5:E8]0NU-3 |                  |             |

Adicione a Clausula "VID == 10". Como ilustrado abaixo e clique no botão ">>" para adicionar na lista.

| Element Management System                                                                                                    |                                                                                                    | × • /                              |       |
|----------------------------------------------------------------------------------------------------|----------------------------------------------------------------------------------------------------|------------------------------------|-------|
| System Alarm Config Performan                                                                                                    | ace Help                                                                                                    |                                    |       |
| ۵ 🚯 🚳 🔳 🚳                                                                                                    |                                                                                                    |                                    |       |
| E 🔐 Top Tree                                                                                                    |                                                                                                    |                                    |       |
| 🗊 ONU Management                                                                                                    |                                                                                                    |                                    |       |
|                                                                                                    |                                                                                                    |                                    |       |
| OLT Chassis OLT TEST LAB                                                                                                    | AddDelete Clause                                                                                                    |                                    |       |
| Pon Card Pon Card-1                                                                                                    | Field Select VLAN ID Field Select FLAN ID                                                                                  | e= 10                              |       |
| Pon Port Port-2                                                                                                    | Field Rule ==                                                                                                    |                                    |       |
| ONU [02:F5:E8]0NU-3 💌                                                                                                    | Field Value(0-4094) 10                                                                                                    |                                    |       |
| Basic Configure<br>Advanced Configure<br>ONU Fort Manage<br>ONU BridingNode<br>Mac Address Management<br>ONU Loopback Test<br>ONU Loopback Test<br>ONU ICHP Snooping<br>ONU ACL<br>ONU VLAN<br>ONU Queue Manage<br>ONU Qos<br>Cogic Link<br>Link MAC Manage<br>Block Link Manage<br>Link SLA | ONUACL Config<br>Apply Port(Entry) PON Port  ID Priority Pule Action<br>Priority(0-13) 12<br>Rule Action No Operation  Add | Action Fara Field Field Fule Field | Value |
|                                                                                                    | Ref                                                                                                    |                                    |       |
|                                                                                                    |                                                                                                    |                                    |       |
| Trap Log Operation log                                                                                                    |                                                                                                    |                                    |       |
| Current User:admin 11/07/2012                                                                                                    | 18:30:05 admin Ouerv success: Device: Top Tree->CIANET LAB->OLT TEST LAB->Pon Card-1->Port                                 | -2->F02:F5:E810NU-3                |       |

Selecione a porta "PON Port" no campo "Apply Port (Entry)".

Selecione "Set Destination" no campo "Rule Action". Insira o valor "1" no campo "UNI port". Clique no botão "Add".

| Pystem ålerm Config Performance Help                                                                                                    |      |
|----------------------------------------------------------------------------------------------------|------|
| AddDelete Clause     OLT Chassis OLT_TEST_LAB     Pon Card   Pon Card <th></th>                                                                                                    |      |
|                                                                                                    |      |
| OLT Chassis OLT_TEST_LAB     Field Select     VLAN ID     >>     Field Field Field Field Field Field Value       Pon Card     Pont Card-1     Field Field                                                                                                    |      |
| OLT Chassis OLT_TEST_LAB     AddDelete Clause       Pon Card     Field Select       VLAN ID     Field Select       Field Rule     Field Rule       Field Rule     Field Rule       Field Rule     Field Rule                                                                                                    |      |
| OLT Chassis OLT_TEST_LAB     AddDelete Clause       Pon Card     Field Select     VLAN ID       Field Rule     ==       Field Rule     ==       Field Rule     ==       Field Value     ==                                                                                                    |      |
| OLT Chassis OLT_TEST_LAB     Field Select     VLAN ID     Field     Field Rule     Field Value       Pon Card     Pon Card-1     Field Rule     ==     Image: Constraint of the select value     Image: Constraint of the select value     Field Value     Image: Constraint of the value     Image: Constraint of the value     Image: Constraint of the value       Pon Port     Port-2     Field Value (Constraint of the value)     Image: Constraint of the value     Image: Constraint of the value     Image: Constraint of the value                                                                                                    |      |
| Pon Card Pon Card-1 V<br>Pon Port Port-2 V<br>Field Rule = 10<br>Field Rule (0.4004) 10<br>Field Rule (0.4004) |      |
| Pon Port Port-2                                                                                                    |      |
| Field Value $(0, d)$ (0)                                                                                                    |      |
| 0NU [02:F5:E8]0NU-3 V                                                                                                    |      |
| Basic Configure                                                                                                    |      |
| Advanced Configure                                                                                                    |      |
| ONU Port Manage OND ALL Coning                                                                                                    |      |
| - ONU BridingNode Apply Port(Entry) PON Port V D Priority Rule Action Action Para Field Field Rule Field Rule Field Rule                                                                                                    | alue |
| Mar Address Management Priority(8-13) 12 14 Set Pestination UNI Fortil Queuelo VLAN ID == 10                                                                                                    |      |
| - NNI INF Sconing Rule Action Set Destination                                                                                                    |      |
| ONU ACL                                                                                                    |      |
| -ONU VLAN                                                                                                    |      |
| ONU Queue Manage Add                                                                                                    |      |
|                                                                                                    |      |
| U Logic Link                                                                                                    |      |
| aans noo zaanaye<br>Block Link Manare                                                                                                    |      |
| Link SLA                                                                                                    |      |
| Ref                                                                                                    |      |
|                                                                                                    |      |
| Trap Log Operation log                                                                                                    |      |

Current User:adain 11/07/2012 18:30:05 adain Query success; Device: Top Tree->CIANET\_LAB->OLT\_TEST\_LAB->Pon Card-1->Port-2->[02:F5:E8]ONU-3

Selecione "Delete Tag; Foward" no campo "Rule Action". Clique no botão "Add".

| 🛱 Element Management System   |                   |                     |            |          |                     | 8 4            |         |            | _           |
|-------------------------------|-------------------|---------------------|------------|----------|---------------------|----------------|---------|------------|-------------|
| System Alarm Config Performan | ce <u>H</u> elp   |                     |            |          |                     |                |         |            |             |
| 🔹 🔥 🚳 📃 🔺                     |                   |                     |            |          |                     |                |         |            |             |
| E 🔐 Top Tree                  | -                 |                     |            | 3 8      | N o ×               |                |         |            |             |
| 🐖 ONU Management              |                   |                     |            |          |                     |                |         |            |             |
|                               |                   | an a<br>an a        |            | ų ų      | <br>                |                |         |            |             |
| OLT Chassis OLT_TEST_LAB      | Add/Delete Clause |                     |            |          | Field               | Field Bu       | 1.0     | Field      | Value       |
| Pon Card Pon Card-1           | Field Select      | VLAN ID             |            | -        | >> VLAN ID          |                | 10      | Field      | 1.44.005    |
| Pon Port Port-2               | Field Rule        | ==                  |            |          |                     |                |         |            |             |
| 0NU [02:F5:E8]0NU-3 ▼         | Field Value(0-40  | 994) [10            |            |          |                     |                |         |            |             |
| Basic Configure               | 1                 |                     |            |          |                     |                |         |            |             |
| Advanced Configure            |                   |                     |            |          |                     |                |         |            |             |
| ONU Port Manage               | ONU ACL Config    |                     |            |          |                     |                |         |            |             |
| Mac Address Management        | Apply Port(Entry  | 7) PON Port         | <b>T</b> D | Priority | Rule Action         | Action Para    | Field   | Field Rule | Field Value |
| ONU Loopback Test             | Priority(8-13)    | 12                  |            | 12       | Set Destination     | UNI Port:1 Que | VLAN ID |            | 10          |
| - ONU IGMP Snooping           | Rule Action       | Delete Tag: Forward | -          | 16       | berece iad; toroard | 0              | APWW ID |            | 10          |
| ONU ACL                       |                   |                     |            |          |                     |                |         |            |             |
| ONU VLAN                      | A                 | dd                  |            |          |                     |                |         |            |             |
| ONU Queue Manage              | _                 |                     |            |          |                     |                |         |            |             |
| logic Link                    |                   |                     |            |          |                     |                |         |            |             |
| Link MAC Manage               |                   |                     |            |          |                     |                |         |            |             |
| Block Link Nanage             |                   |                     |            |          |                     |                |         |            |             |
| Link SLA                      |                   |                     | I          |          |                     |                |         |            |             |
|                               |                   |                     |            |          | Ref                 |                |         |            |             |
|                               |                   |                     |            |          |                     |                |         |            |             |
| Trap Log Operation log        |                   |                     |            |          |                     |                |         |            |             |

Current User:admin 11/07/2012 18:30:05 admin Query success; Device: Top Tree->CIAMET\_LAB->OLT\_TEST\_LAB->Pon Card-1->Port-2->[02:F5:E8]ONU-3

### Altere a Clausula para "VID == 20" e clique no botão ">>" para adicionar na lista.

### Remova a Clausula "VID == 10" selecionando na lista e depois clicando no botão "<<".

| 🗐 Element Management System                                                                                                    |                                                                      |                                          |                |                      |                                                       | 2 ¥ ¥                              |                               |            |                         |
|----------------------------------------------------------------------------------------------------|----------------------------------------------------------------------|------------------------------------------|----------------|----------------------|-------------------------------------------------------|------------------------------------|-------------------------------|------------|-------------------------|
| System Alarm Config Performan                                                                                                    | ce <u>H</u> elp                                                      |                                          |                |                      |                                                       |                                    |                               |            |                         |
| 🔞 🚯 🚳 🔟 🔺                                                                                                    |                                                                      |                                          |                |                      |                                                       |                                    |                               |            |                         |
| E OTTEE                                                                                                    |                                                                      |                                          | ) (» (=        | 3 -                  | × o ×                                                 |                                    |                               |            |                         |
| 🐖 ONU Management                                                                                                    |                                                                      |                                          |                |                      |                                                       |                                    |                               |            |                         |
|                                                                                                    |                                                                      |                                          |                | ŢŢ                   | , .<br>                                               |                                    |                               |            |                         |
| OLT Chassis OLT_TEST_LAB                                                                                                    | Add/Delete Clause                                                    |                                          |                |                      | Piete A                                               | Rista D                            | 1.                            | 194 - 1 d  | Welson                  |
| Pon Card Pon Card-1                                                                                                    | Field Select                                                         | VLAN ID                                  |                |                      | >> VLAN ID                                            | ==                                 | 11e 10                        | Field      | Value                   |
| Pon Port Port-2                                                                                                    | Field Rule                                                           |                                          |                | - ·                  | ~                                                     |                                    |                               |            |                         |
| ONU [02:F5:E8]ONU-3 ▼                                                                                                    | Field Value(0-409                                                    | (4) 10                                   |                | - 14                 | 20                                                    |                                    |                               |            |                         |
| Basic Configure<br>Advanced Configure<br>ONU Port Manage<br>ONU BridingNode<br>Mac Address Management<br>ONU Loopback Test<br>ONU Loopback Test<br>ONU IGHP Snooping<br>ONU JACL<br>ONU Queue Manage<br>ONU Queue Manage<br>ONU Queue Manage<br>ONU Queue Manage<br>DNU Queue Manage<br>DNU Queue Manage<br>DNU Queue Manage<br>DNU Queue Manage<br>DNU Queue Manage<br>DNU Queue Manage | ONU ACL Config<br>Apply Port(Entry)<br>Priority(0-13)<br>Rule Action | PON Port 12<br>Delete Tag: Forward 1<br> | • ID<br>1<br>2 | Priority<br>12<br>12 | Rule Action<br>Delete Tag; Forward<br>Set Destination | Action Para<br>0<br>UNI Port:1 Que | Field<br>VLAN ID<br>. VLAN ID | Field Rule | Field Value<br>10<br>10 |
| LINK SLA                                                                                                    |                                                                      |                                          |                |                      | Ref                                                   |                                    |                               |            |                         |
|                                                                                                    |                                                                      |                                          |                |                      |                                                       |                                    |                               |            |                         |
| Trap Log Operation log                                                                                                    |                                                                      |                                          | _              |                      |                                                       |                                    |                               |            |                         |
|                                                                                                    |                                                                      |                                          |                |                      |                                                       |                                    |                               |            |                         |

Current User:admin 11/07/2012 18:30:05 admin Query success; Device: Top Tree->CIAMET\_LAB->OLT\_TEST\_LAB->Pon Card-1->Port-2->[02:F5:E8]0HU-3

| 🖬 Element Management System   |                             |                          |                       |                         | **              |         |            | X           |
|-------------------------------|-----------------------------|--------------------------|-----------------------|-------------------------|-----------------|---------|------------|-------------|
| System Alarm Config Performan | ice Help                    |                          |                       |                         |                 |         |            |             |
| 🚯 🚳 😰 🔺                       |                             |                          |                       |                         |                 |         |            |             |
| 😑 💽 Top Tree                  |                             |                          |                       | N 0 ×                   |                 |         |            |             |
| 😑 🕼 CIANET LAB                |                             |                          |                       |                         |                 |         |            |             |
| unu Planagement               |                             | a: 👩 🛛 e                 |                       |                         |                 |         |            |             |
| OIT Changin OIT TEST LAD      | Add/Delete Clause           |                          |                       |                         |                 |         |            |             |
| Ron Card Ron Card-1           | Field Select VLAN ID        |                          | -                     | >> Field                | Field Ru        | Le 20   | Field V    | Value       |
| Fon Card Fon Card-1           | Field Rule ==               |                          |                       | 7 680 20                |                 | lev     |            |             |
| Fon Fort Port-2               | Field Value(0-4094) 20      |                          |                       | <<                      |                 |         |            |             |
| 0NU [02:F5:E8]0NU-3 -         |                             |                          |                       |                         |                 |         |            |             |
| - Basic Configure             | 1                           |                          |                       |                         |                 |         |            |             |
| Advanced Configure            |                             |                          |                       |                         |                 |         |            |             |
| - ONU Port Manage             | ONU ACL Config              |                          |                       |                         |                 |         |            |             |
| ONU BridingMode               | Apply Port(Entry) PON Port  | <b>v</b>                 | ID Priority           | Rule Action             | Action Para     | Field   | Field Rule | Field Value |
| ONU Loophack Test             | Priority(8-13)              |                          | 1 12                  | Delete Tag; Forward     | 0               | VLAN ID |            | 10          |
| - ONU IGMP Spooping           |                             |                          | 2 12                  | Set Destination         | UNI Port:1 Que  | VLAN ID |            | 10          |
| ONU ACL                       | Rule Action Delete Ta       | ;; Forward               |                       |                         |                 |         |            |             |
| ONU VLAN                      | hdd                         |                          |                       |                         |                 |         |            |             |
| - ONU Queue Manage            | 800                         |                          |                       |                         |                 |         |            |             |
| ONU Qos                       |                             | _                        |                       |                         |                 |         |            |             |
| E Logic Link                  |                             |                          |                       |                         |                 |         |            |             |
| - Link MAC Hanage             |                             |                          |                       |                         |                 |         |            |             |
| -Block Link Manage            |                             |                          |                       |                         |                 |         |            |             |
| Link SLA                      |                             |                          |                       |                         |                 |         |            |             |
|                               |                             |                          |                       | Ref                     |                 |         |            |             |
|                               |                             |                          |                       |                         |                 |         |            |             |
|                               |                             |                          |                       |                         |                 |         |            |             |
| Trap Log Operation log        |                             |                          |                       |                         |                 |         |            |             |
| Current User:admin 11/07/2012 | 18:30:05 admin Query succes | s; Device: Top Tree->CLA | AMET_LAB->OLT_TEST_LA | B->Pon Card-1->Port-2-> | [02:F5:E8]0NU-3 |         |            |             |

### Selecione "Set Destination" no campo "Rule Action". Insira o valor "2" no campo "UNI port". Clique no botão "Add".

| Byten Ains (only ferformance Help         Image: Top Top Top         Image: Top Top         Image: Top Top                                                                                                    | 🗊 Element Management System    |                     |                                                                                                    |                 |               |                                           |                 |           |                                          |            |
|----------------------------------------------------------------------------------------------------|--------------------------------|---------------------|----------------------------------------------------------------------------------------------------|-----------------|---------------|-------------------------------------------|-----------------|-----------|------------------------------------------|------------|
| Image: Section 100         Image: Section 100         I                                                                                                    | System Alarm Config Performan  | ice <u>H</u> elp    |                                                                                                    |                 |               |                                           |                 |           |                                          |            |
| Constrained      Constrained      C                                                                                                    | ۵ 🕹 😰 🔺                        |                     |                                                                                                    |                 |               |                                           |                 |           |                                          |            |
| CVU Management  Cut Chassis OLT_TET_LAN  Field Select VLAN ID  Field Select VLAN ID  Fi                                                                                                    | E 🔐 Top Tree<br>E 🚱 CIANET LAB |                     | *                                                                                                    |                 | -             | ×o×                                       |                 |           |                                          |            |
| OUT Chargis OLT TEST LAT       AddOmini Clause         Fen Catd       In Catd-1         Fen Fort       Period Select         Fen Fort       Period Select         GOUD Configure       Apply Port(Entry) FON Fort         Addiese Manage       Priod Select         GOUD Configure       Priod Select         GOUD Configure       Priod Select         GOUD Configure       Priod Select         GOUD Configure       Priod Select         GOUD Configure       Priod Select         GOUD Configure       Priod Select         Field Rule       Priod Select         GO                                                                                                    | 🗐 ONU Management               |                     |                                                                                                    |                 |               |                                           |                 |           |                                          |            |
| OlT Charsis       DiT_TEST_LAD       AddDelete Clause         Fen Catd       Foo Catd-1       Field Select       VLAN ID       Field Sule       Field Sule         Fen Catd       Foo Catd-1       V       Field Sule       Field Sule       Field Sule         Fen Pott       Foo Catd-1       V       VLAN ID       ***       20         OWU       foo Catd-1       V       VLAN ID       ***       20         Basic Configure       OWU ActLooning       VLAN ID       ***       20         Advanced Configure       OWU ActLooning       Apply Port(Entry)       Field Pule       Field Pule         OWU OUTOR Smooping       OWU ActLooning       Apply Port(Entry)       Field Pule       Field Pule         OWU OUTOR Smooping       Pule Action       Set Destination       VLAN ID       ***       10         OWU OUTOR Smooping       WIL Port2       Queuedo       VLAN ID       ***       20         OWU Outor Smooping       Null Action Set Destination       VLAN ID       ***       10         OWU Outor Smooping       Null Port2       Queuedo       VLAN ID       ***       20         OWU Outor Smooping       Null Port2       Queuedo       ***       10       ***       20                                                                                                    |                                |                     | in a start a start a start a start a start a start a start a start a start a start a start a start a start a st |                 | ŢŢ            | i i<br>iiiiiiiiiiiiiiiiiiiiiiiiiiiiiiiiii |                 |           |                                          |            |
| OLT Charsis GUT_TETE LAB V<br>Fen Card Pon Card-1 V<br>Fen Port Por Card-1 V<br>Fen Port Port-2 V<br>GOU C02:75:EE 1000U-3 V<br>Basis Configure<br>Advanced Configure<br>Advanced Configure<br>Advanced Configure<br>Advanced Configure<br>Advanced Configure<br>Advanced Stange<br>GOU Port Mange<br>GOU Port Mange<br>GOU Port Mange<br>GOU Configure<br>Advanced Configure<br>Advanced Configure<br>Configure<br>Advanced Configure<br>Advanced Configure                                       |                                | Add/Delete Clause   |                                                                                                    |                 |               |                                           |                 |           |                                          |            |
| Fon Card       Pon Card-1       Field Pule                                                                                                    | OLT Chassis OLT_TEST_LAB       | Field Select        | VLAN ID                                                                                                    |                 | -             | Field                                     | Field Ru        | le        | Field                                    | Value      |
| Pen Port<br>OW Port-2<br>OW Port-2<br>OW Port-2<br>Pasic Configure<br>Advanced Configure<br>OW Port Ranage<br>OW Port Ranage<br>Destination Para Field Field Rule Field Rule<br>Priority Port Ranage<br>OW Port Ranage<br>OW Port Ranage<br>OW Port Ranage<br>Disc Link Ranage<br>Block Link Ranage<br>Block Link Ranage<br>Disc Destination Ing<br>Destination Ing<br>Destina | Pon Card Pon Card-1            | Field Dule          |                                                                                                    |                 |               | VLAN ID                                   |                 | 20        |                                          |            |
| ONU       [[02:F5:E3]ONU-3]          Basic Configure       ONU Ack config         ONU Diffingede       Apply Port[Entry] FON Port       ID         Priority Pale Action       Action Pars       Field Pale         ONU Loopback Test       I       12       Delete Tag: Porvad 0       VLAN ID         ONU Loopback Test       I       12       Delete Tag: Porvad 0       VLAN ID       **       10         ONU Loopback Test       I       12       Delete Tag: Porvad 0       VLAN ID       **       10         ONU Loopback Test       ONU Fortign(0-13)       12       2       Set Destination       WNI Forti Que VLAN ID       **       10         ONU Ost       Beleve Tag: Porvad 0       WIN Forti Que VLAN ID       **       10       20       20       20       20       20       20       20       20       20       20       20       20       20       20       20       20       20       20       20       20       20       20       20       20       20       20       20       20       20       20       20       20       20       20       20       20       20       20       20       20       20       20       20                                                                                                    | Pon Port Port-2                | Pield Welve (0, 400 |                                                                                                    |                 |               | <<                                        |                 |           |                                          |            |
| Baric Configure         Advanced Configure         ONU Fort Manage         ONU Fort Manage         ONU Fort Manage         ONU Loopback Test         ONU Loopback Test         ONU IGNP Snooping         ONU Jong Snooping         ONU Jong Snooping         ONU Loopback Test         ONU Outue Manage         Dist Link MAC Manage         Block Link Manage         Block Link Manage         Disck Link Manage         Disck Link Manage                                                                                                    | 0WU [02:F5:E810WU-3 -          | Lierg Agrae(0-402   | 4) 20                                                                                                    |                 |               |                                           |                 |           |                                          |            |
| Pair Configure         Advanced Configure         ONU Fort Manage         ONU DridingRode         Max Address Manageant         ONU Joint Krest         ONU JOINT CMP Snooping         ONU JOINT CMP Snooping         ONU JOINT CMP Snooping         ONU JOINT CMP Snooping         ONU JOINT CMP Snooping         ONU JOINT CMP Snooping         ONU JOINT CMP Snooping         ONU JOINT Port2         ONU OND Queue Manage         ONU Oos         Elogic Link         Link MAC Manage         Block Link Manage         Block Link Manage         Diotk Link Manage         Diotk Link Manage                                                                                                    | terroreologo o c               |                     |                                                                                                    |                 |               |                                           |                 |           |                                          |            |
| Advanced Configure<br>ONU Port Manage<br>ONU ACL Config<br>Mac Address Management<br>Priority (8-13) 12<br>ONU Loopback Text<br>ONU Joopback Text<br>ONU Joopback Text<br>ONU Joopback Text<br>ONU Joopback Text<br>ONU Joopback Text<br>ONU Journe Manage<br>ONU ACL<br>ONU JOUR Manage<br>ONU ACL<br>ONU JOUR Manage<br>Link SLA<br>Trap Log Operation log<br>Durrent Macrianian L1/07/2012 18:30:05 admin Ouery success; Device: Top Tree->CLANET LAN->DET TEXT LAN->POn Card-1->Port-2->(02:F5:E8.10/MU-3)                                                                                                    | Basic Configure                |                     |                                                                                                    |                 |               |                                           |                 |           |                                          |            |
| ONT Port Manage       Apply Port (Entry) PON Port       ID       Priority       Rule Action       Action Para       Field       Field Rule       Field Value         ONT DistingNode       Apply Port (Entry) PON Port       ID       Priority       Rule Action       Action Para       Field       Field Rule       Field Value         ONT DistingNode       Apply Port (Entry) PON Port       ID       Priority       Rule Action       Action Para       Field       Field Rule       Field Value         ONT DistingNode       Apply Port (Entry) PON Port       ID       Priority       Rule Action       WIN Port:1       Que       VLAN ID       ==       10         ONU VIAN       ID       Set Destination       ID       ID       Priority       Rule Action       ID       ==       10         ONU VIAN       UNI Port       Queue0       ID       ID       ID       ID       ID       Priority       Rule Action       ID       ==       10         Ink MAC Ranage       ID       ID       ID       ID       ID       ID       ID       ID       ID       ID       ID       ID       ID       ID       ID       ID       ID       ID       ID       ID       ID       ID       ID                                                                                                    | Advanced Configure             | ONU ACL Config      |                                                                                                    |                 |               |                                           |                 |           |                                          |            |
| Weight Strainghole       Weight Strainghole       Weight St                                                                                                    | ONU Port Manage                | Apply Port (Entry)  | DON Down                                                                                                    | TD              | Priority      | Pula Action                               | Action Para     | Field     | Field Bule                               | Field Valu |
| ONU Loopback Test       Priority(8-13)       12       2       12       Set Destination       UNI Port:1 Que VLAN ID       ==       10         ONU LOOpback Test       Pule Action       Set Destination       UNI Port:2 Que VLAN ID       ==       10         ONU LOOpback Test       Set Destination       UNI Port:2 Que VLAN ID       ==       10         ONU LOOpback Test       UNI Port:2 Que VLAN ID       ==       20         ONU Queue Manage       UNI Port/2 Queue0       IIII Port/2 Queue0       IIIII Port/2 Queue0         ONU Qos       Block Link Manage       IIIII Port/2 Queue0       IIIIIIIIIIIIIIIIIIIIIIIIIIIIIIIIIIII                                                                                                    | Mac Address Management         | Appri Fore(Energ)   | FOR FOLC                                                                                                    | 1               | 12            | Delete Tag: Forward                       | 0               | VLAN ID   | an an an an an an an an an an an an an a | 10         |
| ONU IGHP Snopping       Pule Action       Set Destination       UNI Port:2 Que VLAN ID                                                                                                    | - ONU Loopback Test            | Priority(8-13)      | 12                                                                                                    | 2               | 12            | Set Destination                           | UNI Port:1 Que  | . VLAN ID |                                          | 10         |
| ONU ACL       UNI Port2         ONU VLAN       Image         ONU Queue Manage       Image         ONU Oos       Image         Logic Link       Image         Block Link Manage       Image         Block Link Manage       Image         Block Link Manage       Image         Dink SLA       Ref         Trap Log Operation log       Image         Durrent Wassiadain       11/07/2012 18:30:05                                                                                                    | ONU IGMP Snooping              | Rule Action         | Set Destination                                                                                                 | <b>v</b> 3      | 12            | Set Destination                           | UNI Port:2 Que  | . VLAN ID |                                          | 20         |
| ONU VLAN<br>ONU Queue Manage<br>ONU Qos<br>Copic Link<br>Link MAC Hanage<br>Block Link Manage<br>Block Link Manage<br>Dink SLA<br>Trap Log Operation log<br>Durrent Useriadain 11/07/2012 18:30:05 adain Overy success: Device: Top Tree->CLANET LAB->OLT TEST LAB->Pon Card-1->Port-2->f02:P5:X810NU-3                                                                                                    | ONU ACL                        | INT Port 2          | Onene O                                                                                                    |                 |               |                                           |                 |           |                                          |            |
| ONU Queue Manage<br>ONU Queue Manage<br>E Logic Link<br>Link MAC Manage<br>Block Link Manage<br>Link SLA<br>Trap Log Operation log<br>Durrent Waeriadain 11/07/2012 18:30:05 adain Query Buccess; Device: Top Tree->CLANET LAB->OLT TEST LAB->Pon Card-1->Port-2->f02:P5:K810NU-3                                                                                                    | - ONU VLAN                     | ONT FOLCE           | 2 annual 0                                                                                                    | _               |               |                                           |                 |           |                                          |            |
| Cogic Link     Link KAC Manage     Block Link Mac Manage     Block Link Manage     Link SLA     Ref      Trap Log Operation log  Durrent Waeriadain 11/07/2012 18:30:05 adain Overy success; Device; Top Tree->CLANET LAB->OLT TEST LAB->Pon Card-1->Port-2->f02:P5:K810NU-3                                                                                                    | - ONU Queue Manage             | Add                 | 1                                                                                                    |                 |               |                                           |                 |           |                                          |            |
| B Logic Link         B Lok MAC Hanage         B Lock Link Manage         Link SLA         Ref    Trap Log Operation log  Durrent Useriadain 11/07/2012 18:30:05 adain Overy success: Device: Top Tree->CLANET LAB->DLT TEST LAB->Pon Card-1->Port-2->f02:P5:K810NU-3                                                                                                    | -ONU Qos                       |                     |                                                                                                    |                 |               |                                           |                 |           |                                          |            |
| Link MAC Hanage<br>Block Link Manage<br>Link SLA<br>Ref<br>Trap Log Operation log<br>Current Useriadain 11/07/2012 18:30:05 adain Overy success: Device: Top Tree->CLANET LAB->DLT TEST LAB->Pon Card-1->Port-2->f02:P5:X810NU-3                                                                                                    | E Logic Link                   |                     |                                                                                                    |                 |               |                                           |                 |           |                                          |            |
| Block Link Manage<br>Link SLA<br>Ref<br>Trap Log Operation log<br>Durrent Useriadmin 11/07/2012 18:30:05 admin Overv success: Device: Top Tree->CLANET LAB->DLT TEST LAB->Pon Card-1->Port-2->f02:P5:X810NU-3                                                                                                    | Link MAC Hanage                |                     |                                                                                                    |                 |               |                                           |                 |           |                                          |            |
| Diff     Ref       Trap Log     Operation log       Durrent Useriadain     11/07/2012 18:30:05 adain Ouery success: Device: Top Tree->CLANET LAB->Dur TEST LAB->Pon Card-1->Port-2->f02:P5:X810NU-3                                                                                                    | Block Link Manage              |                     |                                                                                                    |                 |               |                                           |                 |           |                                          |            |
| Trap Log Operation log Durrent User:admin 11/07/2012 18:30:05 admin Ouery success; Device: Top Tree->CLAMET LAB->DLT TEST LAB->Pon Card-1->Port-2->f02:P5:E810MU-3                                                                                                    | LIDC SUN                       |                     |                                                                                                    |                 |               | Def                                       |                 |           |                                          |            |
| Trap Log Operation log Unrent User:admin 11/07/2012 18:30:05 admin Ouerv success: Device: Top Tree->CIAMET LAB->0LT TEST LAB->Pon Card-1->Port-2->f02:P5:E810MU-3                                                                                                    | <u> </u>                       |                     |                                                                                                    |                 |               | Ref                                       |                 |           |                                          |            |
| Trap Log Operation log Unrent User:admin 11/07/2012 18:30:05 admin Ouerv success: Device: Top Tree->CIAMET LAB->OLT TEST LAB->Pon Card-1->Port-2->f02:P5:E810MU-3                                                                                                    |                                |                     |                                                                                                    |                 |               |                                           |                 |           |                                          |            |
| Durrent Useriadmin 11/07/2012 18:30:05 admin Ouerv success: Device: Ton Tree->CLAMET LAR->OLT TEST LAR->Pon Card-1->Port-2->f02:P5:E810MU-3                                                                                                    | Trap Log Operation log         |                     |                                                                                                    |                 |               |                                           |                 |           |                                          |            |
|                                                                                                    | Current User: admin 11/07/2012 | 18:30:05 admin Oue  | ry success; Device: Top Tr                                                                                      | cee->CIANET LAB | ->OLT TEST LA | AB->Pon Card-1->Port-2->                  | [02:F5:E810NU-3 |           |                                          |            |

Selecione "Delete Tag; Foward" no campo "Rule Action".

Clique no botão "Add".

| 🗐 Element Management System   |                    |                     |            |          |                     | 2 ¥ /              |         |            | _         |
|-------------------------------|--------------------|---------------------|------------|----------|---------------------|--------------------|---------|------------|-----------|
| System Alarn Config Performan | ce Help            |                     |            |          |                     |                    |         |            |           |
| 🛞 🔥 🚳 🔟 🔺                     |                    |                     |            |          |                     |                    |         |            |           |
| 🖻 🔠 Top Tree                  | 1                  |                     |            |          | Nav                 |                    |         |            |           |
| E 🕼 CIANET LAB                | 1                  |                     |            |          |                     |                    |         |            |           |
| 📢 ONU Management              |                    |                     |            |          |                     |                    |         |            |           |
|                               |                    |                     | 27 <b></b> | ŢŢ       | <br>                |                    |         |            |           |
| OLT Chassis OLT TEST LAB      | Add/Delete Clause  |                     |            |          |                     |                    |         |            |           |
| Pop Card Pop Card-1           | Field Select       | VLAN ID             |            | -        | >> Field            | Field Rule         | 20      | Field Valu | e         |
| Pon Port                      | Field Rule         | **                  |            | -        |                     |                    |         |            |           |
| Pon Porc Porc-2               | Field Value (0-409 | 94) 20              |            |          | <<                  |                    |         |            |           |
| 0NU [02:F5:E8]0NU-3           |                    |                     |            |          |                     |                    |         |            |           |
| - Basic Configure             |                    |                     |            |          |                     |                    |         |            |           |
| Advanced Configure            |                    |                     |            |          |                     |                    |         |            |           |
| ONU Port Manage               | ONU ACL Config     |                     |            |          |                     |                    |         |            |           |
| - ONU BridingMode             | Annly Port (Entry) | PON Port            | TD         | Priority | Rule Action         | Action Para        | Field   | Field Bule | Field Val |
| - Mac Address Management      | appri fore(aneri)  | POR POLC            | 2          | 12       | Set Destination     | UNI Porti2 Queue:0 | VLAN ID |            | 20        |
| ONU Loopback Test             | Priority(8-13)     | 12                  | 3          | 12       | Set Destination     | UNI Port:1 Queue:0 | VLAN ID |            | 10        |
| ONU IGMP Snooping             | Rule Action        | Delete Tag; Forward | - 4        | 12       | Delete Tag; Forward | 0                  | VLAN ID |            | 10        |
| ONU ACL                       |                    |                     | 5          | 12       | Delete Tag; Forward | 0                  | VLAN ID |            | 20        |
| ONU VLAN                      | Ad                 | bi                  |            |          |                     |                    |         |            |           |
| - ONU Queue Manage            |                    |                     |            |          |                     |                    |         |            |           |
| UNU Qos                       |                    |                     |            |          |                     |                    |         |            |           |
| E Logic Link                  |                    |                     |            |          |                     |                    |         |            |           |
| Link MAC Hanage               |                    |                     |            |          |                     |                    |         |            |           |
| block Link Hanage             |                    |                     |            |          |                     |                    |         |            |           |
| LINK SLA                      |                    |                     |            |          |                     |                    |         |            |           |
|                               |                    |                     |            |          | Ref                 |                    |         |            |           |
|                               |                    |                     |            |          |                     |                    |         |            |           |
| Trap Log Operation log        |                    |                     |            |          |                     |                    |         |            |           |
|                               | 10.00.00           |                     |            |          |                     |                    |         |            |           |

Current User:admin 11/07/2012 18:30:05 admin Query success; Device: Top Tree->CIANET\_LAB->OLT\_TEST\_LAB->Fon Card-1->Fort-2->[02:F5:E0]0NU-3

### Clique no botão aplicar "Apply". O botão esta localizado no meio dos 3 botões e apresenta nome "...".

| 📑 Element Management System     |                         |                          |                   |              |                           | * *                      |         |            |          |
|---------------------------------|-------------------------|--------------------------|-------------------|--------------|---------------------------|--------------------------|---------|------------|----------|
| System Alarm Config Performan   | nce Help                |                          |                   |              |                           |                          |         |            |          |
| ۵ 🕹 🚳 🕷                         |                         |                          |                   |              |                           |                          |         |            |          |
| 🖃 💽 Top Tree                    |                         |                          |                   |              | N O X                     |                          |         |            |          |
| CIANET LAD                      |                         |                          |                   |              |                           |                          |         |            |          |
| UNU Management                  |                         |                          |                   |              |                           |                          |         |            |          |
|                                 |                         |                          |                   |              | i i<br>i ii<br>iii<br>iii |                          |         |            |          |
|                                 | Add/Delete Clause       |                          |                   |              |                           |                          |         |            |          |
| OLT Chassis OLT_TEST_LAB        | Field Select            | VI AN TO                 |                   |              | Field                     | Field Rule               |         | Field Valu | ie       |
| Pon Card Pon Card-1             | Field Delett            | VLAN LD                  |                   |              | >> VLAN ID                | **                       | 20      |            |          |
| Pon Port Port-2                 | Field Rule              |                          |                   |              |                           |                          |         |            |          |
|                                 | Field Value (0-409      | 4) 20                    |                   |              | ~                         |                          |         |            |          |
| 0NU [02:F5:E8]0NU-3 ¥           |                         |                          |                   |              |                           |                          |         |            |          |
| - Basic Configure               | 1                       |                          |                   |              |                           |                          |         |            |          |
| -Advanced Configure             |                         |                          |                   |              |                           |                          |         |            |          |
| ONU Port Manage                 | ONU ACL Config          |                          |                   |              |                           |                          |         |            |          |
| - ONU BridingMode               | Annly Port (Entry)      | PON Port                 | TD                | Priority     | Rule Action               | Action Para              | Field   | Field Bule | Field Va |
| -Mac Address Management         | appri roro(anori)       | FOR FOLC                 | 2                 | 12           | Set Destination           | UNI Port:2 Queue:0       | VLAN ID | ==         | 20       |
| -ONU Loopback Test              | Priority(8-13)          | 12                       | 3                 | 12           | Set Destination           | UNI Port:1 Queue:0       | VLAN ID |            | 10       |
| ONU IGHP Shooping               | Rule Action             | Delete Tag; Forward      | - 4               | 12           | Delete Tag; Forward       | 0                        | VLAN ID | **         | 10       |
| ONU ACL                         |                         |                          | 5                 | 12           | Delete Tag; Forward       | 0                        | VLAN ID |            | 20       |
| ONU Oucue Manage                | Ad                      | d                        |                   |              |                           |                          |         |            |          |
| - ONU Dos                       |                         |                          |                   |              |                           |                          |         |            |          |
| - Logic Link                    |                         |                          |                   |              |                           |                          |         |            |          |
| Link MAC Hanage                 |                         |                          |                   |              |                           |                          |         |            |          |
| -Block Link Manage              |                         |                          |                   |              |                           |                          |         |            |          |
| Link SLA                        |                         |                          |                   |              |                           |                          |         |            |          |
|                                 |                         |                          |                   |              | Ref                       |                          |         |            |          |
|                                 |                         |                          |                   |              |                           |                          |         |            |          |
|                                 |                         |                          |                   |              |                           |                          |         |            |          |
| Trap Log Operation log          |                         |                          |                   |              |                           |                          |         |            |          |
| Current Resudation 11/02/2012   | 10.20.0F admin for      | and another families Ter | THEFT AND TANK    | NOTE THAT IS | B-SBen Cand-1-SBenk-2-S   | (00. FF. F0.1000.0       |         |            |          |
| ALLEVIL SCHELL HUBBLE ALTOTZULZ | 101: 302 U.S. BUBLIN UU | 100                      | ILTER FLIABLE LAP |              | m-srud Larg=1=sruft=Z=3   | 1 100 1 2 2 2 0 1000 - 3 |         |            |          |

Selecione "UniPort1" no campo "Apply Port (Entry)". Crie a Clausula "Ethernet Type true" e adicione na lista clicando no botão ">>". (remova outra clausula da lista se existir).

| 🗐 Element Management System    |                                             |                 |                |                      | 2 ¥ ¥                  |          |             | _16        |
|--------------------------------|---------------------------------------------|-----------------|----------------|----------------------|------------------------|----------|-------------|------------|
| System Alarm Config Performan  | ce <u>H</u> elp                             |                 |                |                      |                        |          |             |            |
|                                |                                             |                 |                |                      |                        |          |             |            |
| E 🗱 Top Tree<br>E 🙆 CIANET LAB | 💽 🔊 🛍 🚑 🥥                                   |                 | -              | × o ×                |                        |          |             |            |
| 🚅 ONU Management               |                                             |                 |                |                      |                        |          |             |            |
|                                |                                             |                 | ŢŢ             | <br>                 |                        |          |             |            |
| OLT Chassis OLT TEST LAB       | Add/Delete Clause                           |                 |                |                      |                        |          |             |            |
| Bon Card Bon Cand 1            | Field Select Ethernet Type                  |                 | - >>           | Field                | Field Rule             | 100.02.0 | Field Value |            |
| Pon Card Pon Card-1            | Field Rule true                             |                 | -              | E CHELHEC Type       | CLUE                   | Ignore   |             |            |
| Pon Port Port-2                | Field Value ignore                          |                 | <<             |                      |                        |          |             |            |
| 0NU [02:F5:E8]0NU-3            |                                             |                 |                |                      |                        |          |             |            |
| - Basic Configure              |                                             |                 |                |                      |                        |          |             |            |
| Advanced Configure             |                                             |                 |                |                      |                        |          |             |            |
| ONU Port Manage                | ONU ACL Config                              |                 |                |                      |                        |          |             |            |
| Mac Address Management         | Apply Port(Entry) UniPort1                  | T ID            | Priority       | Rule Action          | Action Para            | Field    | Field Rule  | Field Valu |
| ONU Loopback Test              | Priority(8-13) 12                           | 1               | 12             | Set Destination; H   | Forward LLID:0 Queue:0 | Destina  | true        | ignore     |
| ONU IGMP Snooping              | Rule Action Delete Tag; Forward             | -               | 10             | Sec Pescinacion, 1   | orward pribio guedeio  | pescina  | CLUE        | rduore     |
| ONU ACL                        |                                             |                 |                |                      |                        |          |             |            |
| ONU VLAN                       | Add                                         |                 |                |                      |                        |          |             |            |
| ONU Queue manage               |                                             |                 |                |                      |                        |          |             |            |
| E-Logic Link                   |                                             |                 |                |                      |                        |          |             |            |
| Link MAC Hanage                |                                             |                 |                |                      |                        |          |             |            |
| -Block Link Manage             |                                             |                 |                |                      |                        |          |             |            |
| Link SLA                       |                                             |                 |                |                      |                        |          |             |            |
|                                |                                             |                 |                | Ref                  |                        |          |             |            |
|                                |                                             |                 |                |                      |                        |          |             |            |
|                                |                                             |                 |                |                      |                        |          | _           |            |
| Trap Log Operation log         |                                             |                 |                |                      |                        |          |             |            |
| Current User:admin 11/07/2012  | 18:30:05 admin Query success; Device: Top ? | Tree->CIANET_LA | S->OLT_TEST_LA | B->Pon Card-1->Port- | -2->[02:F5:E8]0NU-3    |          |             |            |

# Selecione a opção "Set VID; Add tag; Foward" insira o VID (10 para exemplo). Clique no botão "Add".

| Element Management System     |                                              |               |                 |                            |                     |             | 3                |
|-------------------------------|----------------------------------------------|---------------|-----------------|----------------------------|---------------------|-------------|------------------|
| System Alarm Config Performan | ce <u>H</u> elp                              |               |                 |                            |                     |             |                  |
| ۵ 🚯 🚳 🖪 📥                     |                                              |               |                 |                            |                     |             |                  |
| 🖻 🚮 Top Tree                  | i 💽 🖑 🗉 🚓 🔍 🔍 🗖                              |               | 3 .             | N O X                      |                     |             |                  |
| GINI Management               |                                              |               |                 |                            |                     |             |                  |
|                               | an B<br>an B                                 | ] =1111       | ŢŢ              | <br>                       |                     |             |                  |
|                               | Add/Delete Clause                            |               |                 |                            | Salastanisis Studio |             |                  |
| OLT Chassis OLT_TEST_LAB      | Field Select Ethernet Time                   |               |                 | Field                      | Field Rule          | Fie         | eld Value        |
| Pon Card Pon Card-1 🔻         | Field Select Lthernet Type                   |               | • >>            | Ethernet Type              | true                | ignore      |                  |
| Pop Port Port-2               | Field Rule true                              |               |                 |                            |                     |             |                  |
|                               | Field Value ignore                           |               | <<              |                            |                     |             |                  |
| 0NU [02:F5:E8]0NU-3 ▼         |                                              |               |                 |                            |                     |             |                  |
| - Basic Configure             |                                              |               |                 |                            |                     |             |                  |
| -Advanced Configure           |                                              | _             |                 |                            |                     |             |                  |
| - ONU Port Manage             | ONU ACL Config                               |               |                 |                            |                     |             |                  |
| ONU BridingMode               | Apply Port(Entry) UniPort1                   | <b>T</b> D    | Priority        | Rule Action                | Action Para         | Field Fi    | eld Rule Field W |
| -Mac Address Management       | Priority(8-13) 12                            |               | 12              | Set Destination; Forward   | LLID:0 Queue:0      | Destina tr  | ue ignore        |
| - ONU Loopback Test           | Dula Action Ret UTD: 144 Text Terrord        |               | 12              | Set UID: Add Tag: For      | LLID:0 Queue:0      | Destina tru | ue ignore        |
| -ONU IGMP Snooping            | Set VID; Add Tag; Forward                    |               | 16              | sec vib; add iag; for      | 410:10              | Etherne tr  | ie ignore        |
| ONU ACL                       | VID 10                                       |               |                 |                            |                     |             |                  |
| ONU VLAN                      |                                              | _             |                 |                            |                     |             |                  |
| ONU Queue Manage              | add                                          |               |                 |                            |                     |             |                  |
| E Loric Link                  |                                              |               |                 |                            |                     |             |                  |
| - Link MAC Manage             |                                              |               |                 |                            |                     |             |                  |
| Block Link Manage             |                                              |               |                 |                            |                     |             |                  |
| Link SLA                      |                                              |               |                 |                            |                     |             |                  |
|                               |                                              |               |                 | Ref                        |                     |             |                  |
|                               | 0                                            |               |                 |                            |                     |             |                  |
|                               |                                              |               |                 |                            |                     |             |                  |
| Trap Log Operation log        |                                              |               |                 |                            |                     |             |                  |
| Current User:admin 11/07/2012 | 18:30:05 admin Query success; Device: Top Tr | ee->CIANET_LA | B->OLT_TEST_LAB | 8->Pon Card-1->Port-2->[02 | :F5:E8]0NU-3        |             |                  |

Finalize a operação clicando em "Apply".O botão esta localizado no meio dos 3 botões e apresenta nome "...".

| 🛱 Element Management System   |                       |                           |             |                |                            |                |         |             | _        |
|-------------------------------|-----------------------|---------------------------|-------------|----------------|----------------------------|----------------|---------|-------------|----------|
| System Alarm Config Performan | ce Help               |                           |             |                |                            |                |         |             |          |
| 🕘 🖪 🚳 📃 🔺                     |                       |                           |             |                |                            |                |         |             |          |
| E 🔐 Top Tree                  |                       | ?                         |             | 3 -            | × o ×                      |                |         |             |          |
| 🗊 ONU Management              |                       |                           |             |                |                            |                |         |             |          |
|                               |                       |                           |             | ŢŢ             | <br>                       |                |         |             |          |
| OLT Chassis OLT TEST LAR      | Add/Delete Clause     |                           |             |                |                            |                |         |             |          |
|                               | Field Select Ethernet | Туре                      |             | <b>•</b>       | Field                      | Field Rule     |         | Field Value |          |
| Pon Card Pon Card-1           | Field Rule true       |                           |             |                | Ethernet Type              | true           | ignore  |             |          |
| Pon Port Port-2               | Pield Velue           |                           |             |                |                            |                |         |             |          |
| 0NU [02:F5:E8]0NU-3 💌         | Field Value Ignore    |                           |             |                |                            |                |         |             |          |
| - Basic Configure             | 1                     |                           |             |                |                            |                |         |             |          |
| Advanced Configure            |                       |                           |             |                | l                          |                |         |             |          |
| - ONU Port Manage             | ONU ACL Config        |                           |             |                |                            |                |         |             |          |
| - ONU BridingMode             | Apply Port(Entry) Uni | Portl                     | TID ID      | Priority       | Rule Action                | Action Para    | Field   | Field Rule  | Field Va |
| - Mac Address Management      | Priority(8-13)        |                           | 1           | 12             | Set Destination; Forward   | LLID:0 Queue:0 | Destina | . true      | ignore   |
| - ONU Loopback Test           | 1110110/(0 10)        |                           | 2           | 12             | Set Destination; Forward   | LLID:0 Queue:0 | Destina | . true      | ignore   |
| - ONU IGMP Snooping           | Rule Action Set       | VID; Add Tag; Forward     | - 3         | 12             | Set VID; Add Tag; For      | VID:10         | Etherne | . true      | ignore   |
| ONU ACL                       | VID 10                |                           |             |                |                            |                |         |             |          |
| - ONU VLAN                    | 120 20                |                           |             |                |                            |                |         |             |          |
| - ONU Queue Manage            | bbA                   |                           |             |                |                            |                |         |             |          |
| - ONU Qos                     |                       |                           |             |                |                            |                |         |             |          |
| - Logic Link                  |                       |                           |             |                |                            |                |         |             |          |
| Link MAC Hanage               |                       |                           |             |                |                            |                |         |             |          |
| -Block Link Manage            |                       |                           |             |                |                            |                |         |             |          |
| Link SLA                      |                       |                           |             |                |                            |                |         |             |          |
|                               |                       |                           |             |                | Ref                        |                |         |             |          |
|                               |                       |                           |             |                |                            |                |         |             |          |
| Trap Log Operation log        |                       |                           |             |                |                            |                |         | _           |          |
| Current User:admin 11/07/2012 | 18:30:05 admin Ouerv  | success: Device: Top Tree | ->CIANET LA | B->OLT TEST LA | B->Pon Card-1->Port-2->[02 | : F5: E810NU-3 |         |             |          |

A criação da vlan na interface fast é idêntica ao passo 5, sendo apenas alterado o VID.

| gystea àlara config Performance Help                                                                                                    |                     |                   | _            |            |
|----------------------------------------------------------------------------------------------------|---------------------|-------------------|--------------|------------|
|                                                                                                    | •                   |                   |              |            |
| B Top Tree<br>A CLASET LAB<br>ONU Management                                                                                               | 1                   |                   |              |            |
| DNU Management                                                                                                    |                     |                   |              |            |
|                                                                                                    |                     |                   |              |            |
|                                                                                                    |                     |                   |              |            |
| AddDelete Clause                                                                                                    |                     |                   |              |            |
| OLT Chassis OLT_TEST_LAB Field Select Frherman Type                                                                                        | Field Rule          | 1                 | Field Value  |            |
| Pon Card Pon Card-1                                                                                                    | true                | ignore            |              |            |
| Pon Port Port-2                                                                                                    |                     |                   |              |            |
| Field Value ignore                                                                                                    |                     |                   |              |            |
| OND [DEIL91F0]OND-3                                                                                                    |                     |                   |              |            |
| Basic Configure                                                                                                    |                     |                   |              |            |
| Advanced Configure                                                                                                    |                     |                   |              |            |
| - ONU Port Manage                                                                                                    |                     |                   |              |            |
| - ONU BridingMode Apply Port(Entry) UniPort2 TD Priority Rule Action                                                                       | Action Para         | Field             | Field Rule H | Field Val  |
| Priority(8-13) 12 12 Set Destination; For<br>2 12 Set Destination; For                                                                     | Ward LLID:1 Queue:0 | Destina           | true 1       | ignore     |
| ONU DODDack lest Rule Action Set VID; Add Tag; Forward                                                                                     | 1111 120100         | D CAPE LIVE I I I | 02.00        | a gaso a c |
| OWN JOHF SHOPPING                                                                                                    |                     |                   |              |            |
| ONU YIAN YID 20                                                                                                    |                     |                   |              |            |
| ONU Queue Manage                                                                                                    |                     |                   |              |            |
| - ONU Dos                                                                                                    |                     |                   |              |            |
| E Logic Link                                                                                                    |                     |                   |              |            |
| - Link MAC Manage                                                                                                    |                     |                   |              |            |
| Block Link Manage                                                                                                    |                     |                   |              |            |
| Link SLA                                                                                                    |                     |                   |              |            |
| Ref                                                                                                    |                     |                   |              |            |
|                                                                                                    |                     |                   |              |            |
|                                                                                                    |                     |                   |              |            |
| Trap Log Operation log                                                                                                    |                     |                   |              |            |
| Devenues de la contraction : 11/02/2010 10.000/07 educin Avenue envenues Develues Ten Tuno SCHARTE 115 50********************************* | -100-EF-E010ET-0    |                   |              |            |

Pronto, com essas configurações a OLT ira repassar a tag de VLAN para as portas desejadas.

## Via ONU VLAN

Procedimento é feito para a configura das ONUs modelos CTS2701b, CTS2701c, CTS2702b e CTS2702c, com firmware 2.42 ou superior.

Feito a configuração na Gerencia, faça a configuração na ONU:

http://faq.cianet.ind.br/pages/viewpage.action?pageId=13697034

Dê um duplo clique na ONU que deseja configurar a vlan no software EMS.

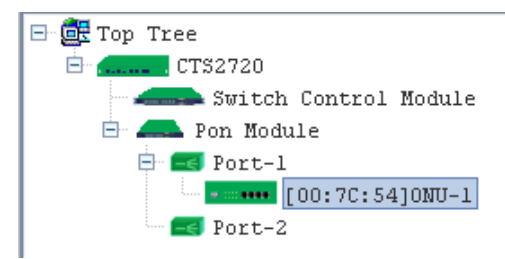

Será aberto a janela ONU Management.

| 🗊 ONU Management                                                                                          |                         |                                             |                           | ×                    |
|----------------------------------------------------------------------------------------------------|-------------------------|---------------------------------------------|---------------------------|----------------------|
|                                                                                                    | PON RESET               | SPD LNK/ACT SPD LNK<br>10/100/1000M 10/100M | ACT                       |                      |
| OLT Device CTS2720                                                                                        | Basic Config            |                                             |                           |                      |
| Pon Card Pon Module 💌                                                                                     | ONU ID                  | 1                                           | ONU Standard              | tk                   |
| Pon Port Port-1 💌                                                                                         | ONU Device Type         | ONU2D-G 🗸 🗸                                 | Factory Serial            | 32544>534<4400000000 |
| ONU [00:7C:5 🔽                                                                                            | ONU User Information    |                                             | ONU Hardware Revision     | V00                  |
| Basic Configure                                                                                           | ONU Firmware Revision   | Vc2.42                                      | ONU MAC                   | 78-30-3B-00-7C-54    |
| Advanced Configure                                                                                        | Max Allowed LLIDs       | 8                                           | Registered LLID Num       | 2                    |
| ONU Bridging Mode                                                                                         | ONU On Line Status      | online 👻                                    | ONU User Traffic Enable   | enable 💌             |
| Mac Address Management<br>ONU Loopback Test                                                               | Receiving optical power | -                                           | Transmitted optical power | -                    |
| ONU ACL                                                                                                   | ONU Range Value         | 64,3meter                                   |                           |                      |
| ONU VLAN<br>ONU Queue Manage<br>IGMP Snooping<br>IGMP Global Parameter<br>IGMP Port Config<br>PLogic Link | Refresh                 | Set Re                                      | boot Default              | Save                 |
| Link MAC Manage<br>Block Link Manage<br>Link SLA                                                          |                         |                                             |                           |                      |

Clique em ONU VLAN no menu lateral, selecione a porta e o VLAN Mode que a porta irá trabalhar.

| 🗐 ONU Management                                                 |                                       | × |
|------------------------------------------------------------------|---------------------------------------|---|
|                                                                  | SPD LNK/ACT SPD LNK/ACT               |   |
| OLT Device CTS2720 -<br>Pon Card Pon Module -                    | Port I uniPorti                       |   |
| Pon Port Port-1  ONU [00:7C:5  Basic Configure                   |                                       |   |
| - Advanced Configure<br>- ONU Port Manage<br>- ONU Bridging Mode |                                       |   |
| ONU Loopback Test                                                | VLAN Mole Transparent Transparent Tag |   |
| ONO Queue Manage     IGMP Snooping     IGMP Global Parameter     | Translate<br>Trunk                    |   |
| E-Logic Link<br>Link MAC Manage                                  |                                       |   |
| Link SLA                                                         | Refresh Set                           |   |

- Transparent: modo de pasagem livre;
- Tag: marcação de vlan na porta;
- Translate: toraca de uma vlan para outra, exemplo da 10 para 20 (NÃO HABILITADO);
- Trunk: configura vlan trunk e lista de vlans pemitidas;

## Tag

Para configurar tag de vlan basta selecionar a opção no menu TAG e configurar a opção VID [1-495]:

Configuração de VLAN CTS2780 - FAQ Cianet - Documentação Cianet

| 📑 ONU Management                                                                                                    |                                                                                                    | ×               |
|----------------------------------------------------------------------------------------------------|----------------------------------------------------------------------------------------------------|-----------------|
|                                                                                                    | SPD LNK/ACT SPD LNK/ACT                                                                                                    |                 |
| OLT Device CTS2720   OLT Device CTS2720  Pon Card Pon Module   Pon Port Port-1  Basic Configure  Advanced Configure  Advanced Configure  ONU Bridging Mode  Mac Address Management  ONU Loopback Test  ONU ALL  ONU VLAN  ONU Queue Manage  IGMP Snooping  IGMP Global Parameter  IGMP Port Config  Logic Link  Link MAC Manage | Port ID uniPortl       Port VLAN       VLAN Mode       Tag       Default TPID[0-FFFF]       0x       B100       Default Vlan:       Cos[0-7] | VID[1-4095] 10- |
| Block Link Manage                                                                                                    | Refresh Set                                                                                                    |                 |

Clique em Set para a salvar as configurações.

## Trunk

Para configurar a porta como trunk basta selecionar a opção no menu Traunk e configurar a opção VID [1-495]:

| 🗐 ONU Management                                                                            | X                                                                                                    |
|---------------------------------------------------------------------------------------------|----------------------------------------------------------------------------------------------------|
|                                                                                             | SPD LNK/ACT SPD LNK/ACT                                                                                                    |
| OLT Device CTS2720 -<br>Pon Card Pon Module -                                               | Port ID uniPort1                                                                                                    |
| Pon Port Port-1  ONU [00:7C:5 Basic Configure Advanced Configure                            | VLAN Mode         Trunk           Default TPID[0-FFFF]         0x         8100           Default Vlan:         Cos[0-7]         0 - |
| - ONU Port Manage<br>- ONU Bridging Mode<br>- Mac Address Management<br>- ONU Loopback Test | TPID(Hex) VLAN ID                                                                                                    |
| - ONU ACL<br>- DNU VLAN<br>- ONU Queue Manage<br>- IGAP Snooping                            |                                                                                                    |
| IGMP Global Parameter<br>IGMP Port Config<br>E Logic Link                                   |                                                                                                    |
| Link MAC Manage<br>Block Link Manage<br>Link SLA                                            | Refresh Add Delete Set                                                                                                    |

Clique em *Add* para adicionar as vlans que serão permitidas no trunk, na tela que apresentou altere o campo *VLAN ID* para a vlan desejada e clique em *OK*:

| 🗐 Add YLAI | ٢          | ×      |
|------------|------------|--------|
| TPID (Hev) | 8100       |        |
| VLAN ID    | 20         |        |
|            |            |        |
| [          | <u>0</u> K | Cancel |

Clique emSetpara salvar as configurações.

### 15/01/2019

## Configuração de VLAN CTS2780 - FAQ Cianet - Documentação Cianet

| 🚅 ONU Management       |                                                                 | × |
|------------------------|-----------------------------------------------------------------|---|
|                        | SPD LNK/ACT SPD LNK/ACT<br>PON RESET 10/100/1000M 10/100M POWER |   |
| OLT Device CTS2720     | Port ID uniPort1                                                | ٦ |
| Pon Card Pon Module 🔻  |                                                                 |   |
| Den Dent Dent 1        | Port VLAN                                                       |   |
| Pon Port               | VLAN Mode Trunk                                                 |   |
| ONU [00:7C:5 🔽         |                                                                 |   |
| Basic Configure        | Default TPID[0-FFFF] UX 8100                                    |   |
| Advanced Configure     | Default Vlan: Cos[0-7] 0 VID[1-4095] 10                         |   |
| ONU Port Manage        |                                                                 |   |
| ONU Bridging Mode      | TPID(Hex) VLAN ID                                               |   |
| Mac Address Management | 8100 20                                                         |   |
| ONU Loopback Test      |                                                                 |   |
| ONU ACL                |                                                                 |   |
| ONU VLAN               |                                                                 |   |
|                        |                                                                 |   |
| IGMP Global Parameter  |                                                                 |   |
| IGMP Port Config       |                                                                 |   |
| 🖻 Logic Link           |                                                                 |   |
| Link MAC Manage        |                                                                 |   |
| Block Link Manage      | Defineth Add Delate Set                                         |   |
| Link SLA               | KETTERU Haa heter Set                                           |   |
|                        |                                                                 | _ |